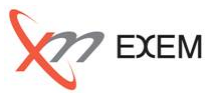

#### 本TIPsは、以下の場面で活用します。

✓ CPU使用率が90%以上の状態が続いた

✓ CPU使用率に関するアラートが発生した

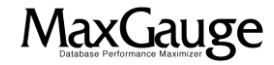

# 活用TIPs: CPU過負荷(過去)の調査手順(1/3)

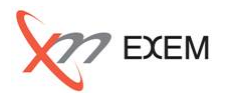

Performance Analyzerから、「インスタンス名」、「日付」、「時間」を指定して開きます。「OS指標」 を選択し、CPU使用率が高い時間でダブルクリックします。「プロセス」タブを選択し「CPU」順に ソートし、上位プロセスがDB関連プロセスかどうかを切り分けします。Oracle以外のプロセスの 場合はサーバ管理者に問い合わせします。Oracleプロセスの場合はPIDを確認します。

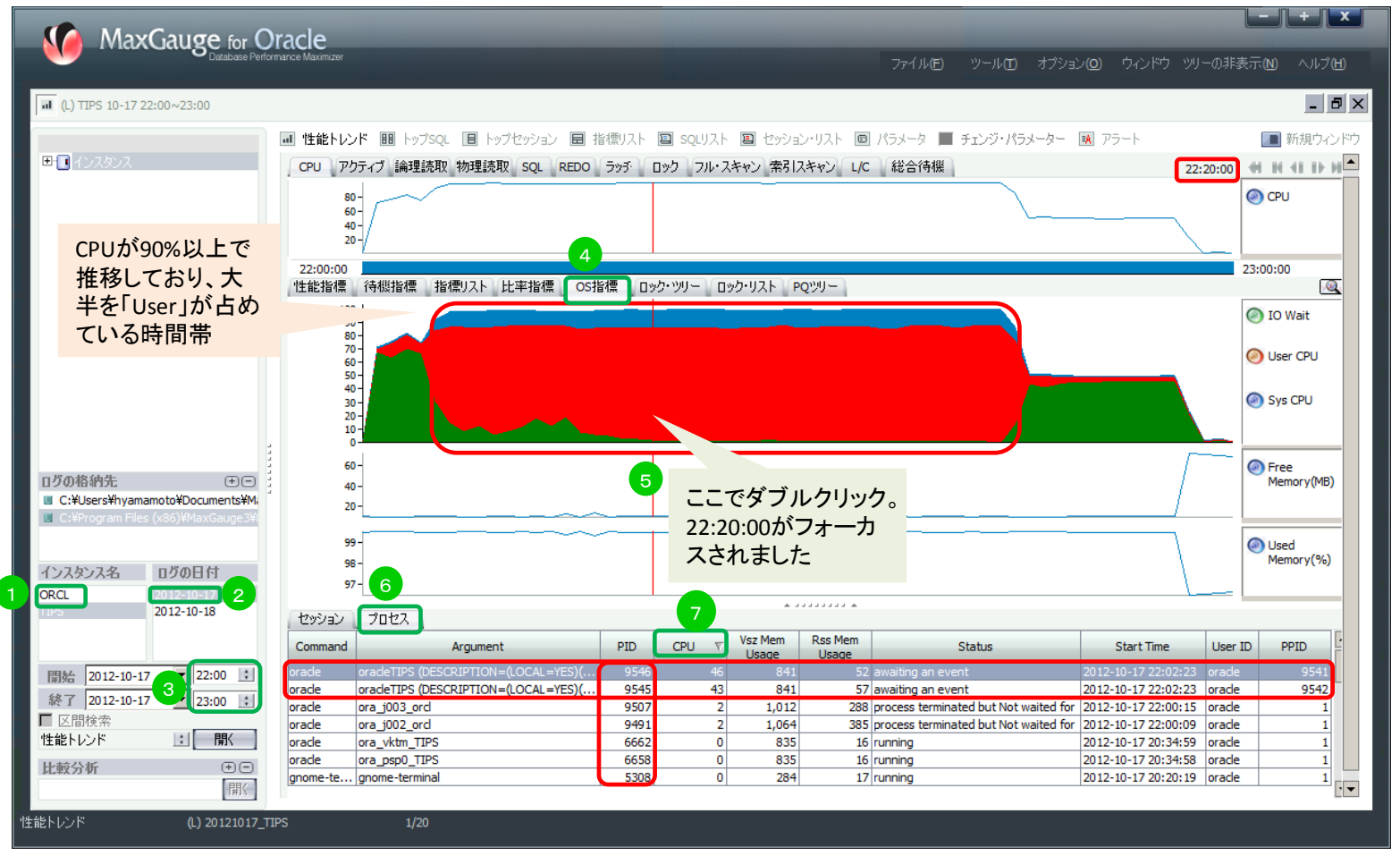

MaxGauge活用TIPs

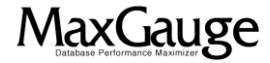

## 活用TIPs: CPU過負荷(過去)の調査手順(2/3)

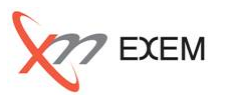

「セッション」タブを選択し、「CPU」でソートします。プロセスの「PID」とセッションの「SPID」が同一のものがあることを確認し、「SQL Text」を特定します。

|                                                                                                    | MaxGauge for O                                                                           | Pracle                                                                                                    |                                                                      |
|----------------------------------------------------------------------------------------------------|------------------------------------------------------------------------------------------|----------------------------------------------------------------------------------------------------|----------------------------------------------------------------------|
|                                                                                                    | Detabase Perfor                                                                          | mance Maximizer ファイル(E) ツール(E) オブション(Q) ウィンドヴ                                                                                                    | ) ツリーの非表示(N) ヘルブ(H)                                                  |
| Image: 100 mm       Image: 100 mm                                                                                                    | IL) TIPS 10-17 22:00~23:00                                                               |                                                                                                    | _ 8 ×                                                                |
| Image: Solution of the solution of the solution                                                                                                    |                                                                                          | <ul> <li></li></ul>                                                                                                    | ■ 新規ウィンドウ                                                            |
| Image: State (SD) Mark Care Course       Image: State (SD) Mark Care Course       Image: State (SD) Mark Care Course       Image: State (SD) Mark Care Course       Image: State (SD) Mark Care Course         Image: State (SD) Mark Care Course       Image: State (SD) Mark Care Course       Image: State (SD) Mark Care Course       Image: State (SD) Mark Care Course       Image: State (SD) Mark Care Course         Image: State (SD) Mark Care Course       Image: State (SD) Mark Care Course       Image: State (SD) Mark Care Course       Image: State (SD) Mark Care Course       Image: State (SD) Mark Care Course       Image: State (SD) Mark Care Course       Image: State (SD) Mark Care Course       Image: State (SD) Mark Care Course       Image: State (SD) Mark Care Course       Image: State (SD) Mark Care Course       Image: State (SD) Mark Care Course       Image: State (SD) Mark Care Course       Image: State (SD) Mark Care Course       Image: SD) Course       Image: SD) Course       Im                                                                                                    | ■ 1 インスタンス                                                                               | CPU アクティブ 論理読取 物理読取 SQL REDO ラッチ ロック フル・スキャン 索引スキャン L/C 総合待機                                                                                                    | 22:20:00 🗰 🕅 📢 🕪 🖬 📥                                                 |
| 220000<br>220000<br>220000<br>220000<br>220000<br>220000<br>220000<br>220000<br>20000<br>200000<br>200000<br>200000<br>200000<br>200000<br>200000<br>200000<br>200000<br>200000 |                                                                                          | 80 -<br>60 -<br>40 -<br>20 -                                                                                                    | € CPU                                                                |
| 1/2018/41/t:       Image: State of Water State State Sta                                                                                                    |                                                                                          | 22:00:00<br>性能指揮 各級指揮 指煙リスト 比率指煙 OS指煙 ロック・ツリー ロック・リスト POツリー                                                                                                    | 23:00:00                                                             |
| 12018/81/h:       ••••••••••••••••••••••••••••••••••••                                                                                                    |                                                                                          |                                                                                                    | IO Wait                                                              |
| 0700849:ft:       0       0       0       0       0       0       0       0       0       0       0       0       0       0       0       0       0       0       0       0       0       0       0       0       0       0       0       0       0       0       0       0       0       0       0       0       0       0       0       0       0       0       0       0       0       0       0       0       0       0       0       0       0       0       0       0       0       0       0       0       0       0       0       0       0       0       0       0       0       0       0       0       0       0       0       0       0       0       0       0       0       0       0       0       0       0       0       0       0       0       0       0       0       0       0       0       0       0       0       0       0       0       0       0       0       0       0       0       0       0       0       0       0       0       0       0       0 <td< td=""><td></td><td></td><td>User CPU</td></td<>                                                                                                    |                                                                                          |                                                                                                    | User CPU                                                             |
| 100018397£       Image: File (x6) Wax Guyest         Image: CitibusersWinyamamotoWDocumentsWing       Image: CitibusersWinyamamotoWDocumentsWing         Image: CitibusersWinyamamotoWDocumentsWing       Image: CitibusersWinyamamotoWDocumentsWing         Image: CitibusersWinyamamotoWDocumentsWing       Image: CitibusersWinyamamotoWDocumentsWing         Image: CitibusersWinyamamotoWDocumentsWing       Image: CitibusersWinyamamotoWDocumentsWing         Image: CitibusersWinyamamotoWDocumentsWing       Image: CitibusersWinyamamotoWDocumentsWing         Image: CitibusersWinyamamotoWDocumentsWing       Image: CitibusersWinyamamotoWDocumentsWing         Image: CitibusersWing       Image: CitibusersWing         Image: CitibusersWing       Image: CitibusersWing         Image: CitibusersWing       Image: CitibusersWing         Image: CitibusersWing       Image: CitibusersWing         Image: CitibusersWing       Image: CitibusersWing         Image: CitibusersWing       Image: CitibusersWing         Image: CitibusersWing       Image: CitibusersWing         Image: CitibusersWing       Image: CitibusersWing         Image: CitibusersWing       Image: CitibusersWing         Image: CitibusersWing       Image: CitibusersWing         Image: CitibusersWing       Image: CitibusersWing         Image: CitibusersWing       Image: CititititibusersWing                                                                                                    |                                                                                          |                                                                                                    | Sys CPU                                                              |
| 1ンスタンス名       050日付         0xcL       012-10-17         012-10-18       012-10-17         10       012         10       10         10       10         10       10         10       10         10       15         10       10         11       15         11       10         12       10         10       10         10       10         10       10         10       10         10       10         10       10         10       10         10       10         10       10         10       10         10       10         10       10         10       10         10       10         10       10         10       10         10       10         10       10         10       10         10       10         10       10         10       10         10       10         1                                                                                                    | ログの格納先 ・・・<br>・ C:¥Users¥hyamamoto¥Documents¥M<br>・<br>C:¥Program Files (x86)¥MaxGauge3¥ | 60 -<br>40 -<br>20 -                                                                                                    | Free<br>Memory(MB)                                                   |
| ORCL       D1220210-17       D1220210-18       ビノバックグラウンド・セッション除外         間給       2012-10-17       22:00 は       Imme       SQL Text       LReads       PReads       Block       Executions       Hard Parse       Total Parse         「協給       2012-10-17       22:00 は       Imme       SQL Text       LReads       PReads       Stot       Secial       //Sec       Changes       /Sec       Count/Sec         「区間検索       1       100       05       100       15       200       25       300       35       140       145       50       155       59       N       N       N                                                                                                    | インスタンス名 ログの日付                                                                            | 99-<br>98-<br>97-                                                                                                    | Used<br>Memory(%)                                                    |
| The second second s                                                                                                    | TIPS 2012-10-17                                                                          | 129932 7022                                                                                                    | ☑ バックグラウンド・セッション除外                                                   |
|                                                                                                    | 開始 2012-10-17 ▼ 22:00 ま<br>終了 2012-10-17 ▼ 23:00 ま<br>区間検索<br>性能トレンド ま 開入<br>比較分析 (+ -   | Program       Module       User<br>Name       SPID       CPU       Elapsed<br>Time       SQL Text       LReads       PReads       SID       Serial       LReads       PReads       File         sqlplus@e       SQL*Plus       TEST       9545       43       1,057       SELECT NAME, CATEGORY, D       49,783,051       49,572,816       22       11       0       0       0         sqlplus@e       SQL*Plus       TEST       9546       46       1,056       SELECT NAME, CATEGORY, D       49,557,718       49,348,214       24       9       0       0       0 | Lutions Hard Parse Total Parse<br>Sec Count/Sec Count/Sec<br>0 0 0 0 |
|                                                                                                    | 開く (1) 20121017 77                                                                       |                                                                                                    | •                                                                    |

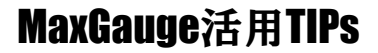

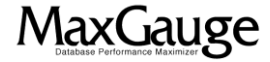

## 活用TIPs: CPU過負荷(過去)の調査手順(3/3)

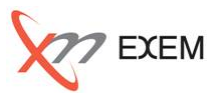

「SQLリスト」タブを選択し検索後に「CPU(SUM)」順でソートします。 前項の「セッション」タブで確認されたSQLが、上位に存在することを確認します。

| Max                | Gauge for (       | Dracle             |                |                  |                  |            |            |               |              |              |                  |              |                  |                              |            |                |        | +        |      |
|--------------------|-------------------|--------------------|----------------|------------------|------------------|------------|------------|---------------|--------------|--------------|------------------|--------------|------------------|------------------------------|------------|----------------|--------|----------|------|
|                    | Database Per      | formance Maximizer |                |                  |                  |            |            |               |              |              | ファイル(E)          | ツール          | <b>(1)</b> オフ    | <sup>1</sup> ション( <b>ロ</b> ) | ウィンドウ      | - ツリーの非        | 表示(№)  | ヘルプ(出    |      |
| 🗐 (L) TIPS 10-17 2 | 2:00~23:00        |                    |                |                  |                  |            | 1          |               |              |              |                  |              |                  |                              |            |                |        | _ 8      | X    |
|                    |                   | ■ 性能トレ             | ンド 💷 トップsq     | 🔳 hyt            | クセッション           | ■ 指標の      | kh 🔳 squij | リスト 🔳 セッショ    | シリスト         | e /          | ラメータ 🔳           | チェンジ         | ・パラメータ           | - 🖪 7                        | アラート       |                |        | 新規ウィント   | 50 F |
| ■ 1ンスタンス           |                   | Ero                | m · 22.00      |                  |                  | TD -       |            |               |              |              |                  |              |                  |                              |            |                |        |          |      |
|                    |                   | 共                  |                | riax <u>c</u>    | cou T            | . 10 :     |            |               |              |              |                  |              |                  |                              |            | *<br>T         |        |          |      |
|                    |                   | 基本                 | lo: 23:00      |                  | SQL I            | ext:       |            |               |              |              | 3                |              |                  |                              |            | : <b>世</b> 冬末言 |        | 検索       |      |
|                    |                   | From Time          | SQL Text       | Elapsed<br>(SUM) | Elapsed<br>(AVG) | LReads     | PReads     | Block Scan    | Row<br>Fetch | Sort<br>Rows | CPU ⊽<br>(SUM) ⊽ | CPU<br>(AVG) | Waiting<br>(SUM) | Waiting<br>(AVG)             | Executions | Program        | Module | Machir   |      |
|                    |                   | 22:30:00           | SELECT NAME    | 1,199.2          | 79.947           | 65,547,257 | 65,272,260 | 1,055,639,303 | 0            | 337          | 965.3            | 64.353       | 233.9            | 15.593                       | 15         | sqlplus@e      | . SQL* | em1.j.   |      |
|                    |                   | 22:20:00           | SELECT NAME    | 1,197.3          | 59.865           | 67,868,077 | 67,583,292 | 1,349,783,048 | 0            | 345          | 958.2            | 4/.91        | 239.1            | 11.955                       | 20         | sqipius@e      | . SQL* | em1.j.   |      |
|                    |                   | 22:10:00           | SELECT NAME    | 909.25           | 69.942           | 34,747,053 | 34,602,441 | 0             | 1            | 173          | 459.45           | 35,342       | 449.8            | 34.6                         | 13         | sqipius@e      | SQL    | em1.j.   |      |
|                    |                   | 22:40:00           | SELECT NAME    | 565.7            | 56.57            | 31.697.681 | 31,564,054 | 1,111,737,091 | 0            | 161          | 453.95           | 45.395       | 111.75           | 11.175                       | 10         | salplus@e      | . SOL* | em1.i.   |      |
|                    |                   | 22:00:00           | SELECT T.CLI   | 13.35            | 13.35            | 202        | 5          | 0             | 75           | 151          | 6.7              | 4.7          | 6.65             | 6.65                         | 1          | oracle@e       | MMO    | em1.j.   |      |
|                    |                   | 22:00:00           | SELECT ATTR    | 4.35             | 4.35             | 174        | 0          | 0             | 58           | 0            | 3.6              | 3.6          | 75               | 0.75                         | 1          | orade@e        | MMO    | em1.j.   |      |
|                    |                   | 22:00:00           | SELECT COU     | 4.1              | 4.1              | 92         | 0          | 0             | 8            | 46           | 3.05             | 3.05         |                  | -                            | 1          | orade@e        | MMO    | em1.j.   |      |
|                    |                   | 22:00:00           | SELECT COU     | 4.15             | 4.15             | 75         | 2          | 0             | 13           | 1,163        | 2.95             | _            |                  |                              |            |                |        |          |      |
|                    |                   | 23:00:00           | begin dbsnmp   | 3.3              | 1.1              | 801        | 30         | 0             | 446          | 114          | 2.2              | - 上          | からち              | ;番目                          | までに        | CPU時           | 間が     | 集中し      | ており  |
| ロガのお納牛             | ÆE                | 22:00:00           | INSERT /*+ A   | 4.95             | 4.95             | 508        | 5          | 0             | 95           | 75           | 2                | - Ei         | roade            |                              | roadel     | ± 乞い           | - 64   | ミンナ      | います  |
| C:¥Users¥hvama     | moto¥Documents¥M  | 22:00:00           | WITH MWS A     | 2.03             | 3.03             | 20         | 0          | 67 108 864    | 113          | 14           | 1.95             | _ ''         | reaus            |                              | reaus      | 530            |        | ·)] /]·  | 949  |
| C:¥Program Files   | (x86)¥MaxGauge3¥l | 22:00:00           | INSERT INTO    | 1.95             | 1.95             | 4.618      | 9          | 07,100,004    | 44           | 0            | 1.8              | 1.8          | 0.15             | 0.15                         | 1          | oracle@e       | MMO    | em1.i.   |      |
|                    |                   | 22:00:00           | INSERT INTO    | 1.85             | 1.85             | 0          | 0          | 0             | 0            | 1,400        | 1.5              | 1.5          | 0.35             | 0.35                         | 1          | oracle@e       | MMO    | em1.j.   |      |
|                    |                   | 22:00:00           | insert into wr | 6.75             | 6.75             | 867        | 29         | 0             | 298          | 36           | 1.4              | 1.4          | 5.35             | 5.35                         | 1          | orade@e        | MMO    | em1.j.   |      |
| インスタンス名            | ログの日付             | 22:00:00           | insert into wr | 1.55             | 1.55             | 211        | 4          | 0             | 33           | 25           | 1.4              | 1.4          | 0.15             | 0.15                         | 1          | orade@e        | MMO    | em1.j.   |      |
| ORCL               | 2012-10-17        | 22:10:00           | DECLARE job    | 1.4              | 0.467            | 0          | 0          | 0             | 0            | 0            | 1.3              | 0.433        | 0.1              | 0.033                        | 3          | orade@e        |        | em1.j. 🖣 |      |
| TIPS               | 2012-10-18        | •                  | ·              |                  |                  |            |            | -             |              |              |                  |              |                  |                              |            |                |        | Þ        |      |
|                    |                   | εοι τ              |                |                  |                  |            |            | <b>↓</b> 1    |              | . <b>.</b>   |                  |              |                  |                              |            |                |        |          |      |
|                    |                   | SELEC              | T NAME C       | ATEGOR           | RY DE            | SCN FR     | OM PROD    | ULGT WHER     | = 1.01       | NE R(        | NAME)            | = : B1       | 1                |                              |            |                |        |          |      |
| 問始 2012-10-17      | 22:00 :           | 02220              |                |                  |                  |            |            |               |              |              |                  |              |                  |                              |            |                |        | -        |      |
| 28 Z 2012 10 13    |                   |                    |                |                  |                  |            |            |               |              |              |                  |              |                  |                              |            |                |        |          |      |
| ■ 区明绘表             | 23:00             |                    |                |                  |                  |            |            |               |              |              |                  |              |                  |                              |            |                |        |          |      |
| 区間使案               | I BBZ             |                    |                |                  |                  |            |            |               |              |              |                  |              |                  |                              |            |                |        |          |      |
| 注意ドレノト             | ・ (第1)            |                    |                |                  |                  |            |            |               |              |              |                  |              |                  |                              |            |                |        |          |      |
| 比較分析               | ÷ =               |                    |                |                  |                  |            |            |               |              |              |                  |              |                  |                              |            |                |        | 7        |      |
|                    | 開く                | •                  |                |                  |                  |            |            |               |              |              |                  |              |                  |                              |            |                |        |          | -    |
|                    |                   |                    |                | _                | _                | _          |            |               |              |              | _                |              |                  |                              | _          | _              | _      |          |      |
| <u>IUJAN</u>       | (L) 20121017_     | TIPS               | 1/204          |                  |                  |            |            |               |              |              |                  |              |                  |                              |            |                |        |          |      |

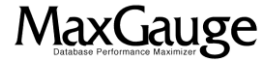

### 活用TIPs: CPU過負荷時の改善例

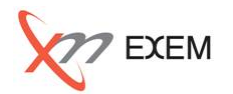

問題になっているSQL(以下)は、関数を使っていたため「NAME」カラムの索引が活用されなかった事例です。改善策としてファンクション索引を追加した結果、CPU使用率が正常になりました。 SELECT NAME, CATEGORY, DESCN FROM PRODUCT WHERE LOWER(NAME) = :B1

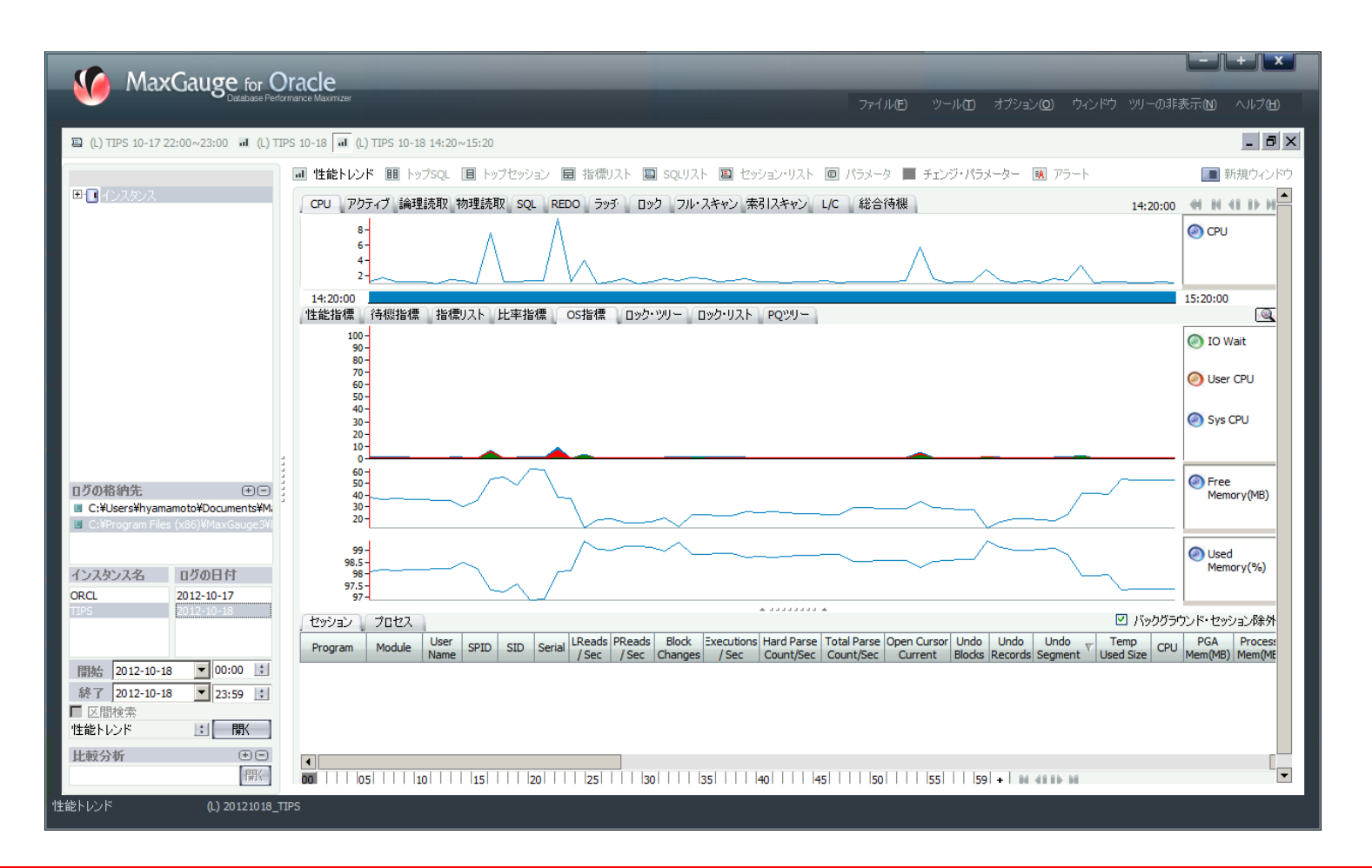

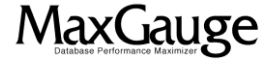

### 活用TIPs: CPU過負荷(過去)の調査手順

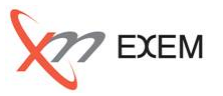

今回のTIPからは、以下の事を確認しました。

- ✓ OS観点のCPU負荷状況
- ✓ プロセス観点のCPU負荷状況
- ✓ 各SQLのCPU負荷状況
- ✓ ファンクション索引追加による改善結果

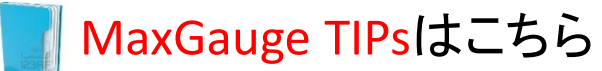

http://www.ex-em.co.jp/exem\_labo/exemlabo\_maxgauge\_tips\_index.html

<お問い合わせ>

日本エクセム株式会社

TEL:03-4530-9598

e-mail : service@ex-em.co.jp

DATABASE ARTIST GROUP http://www.ex-em.co.jp

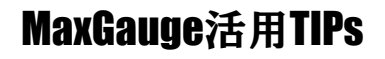

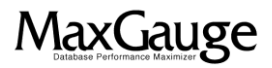